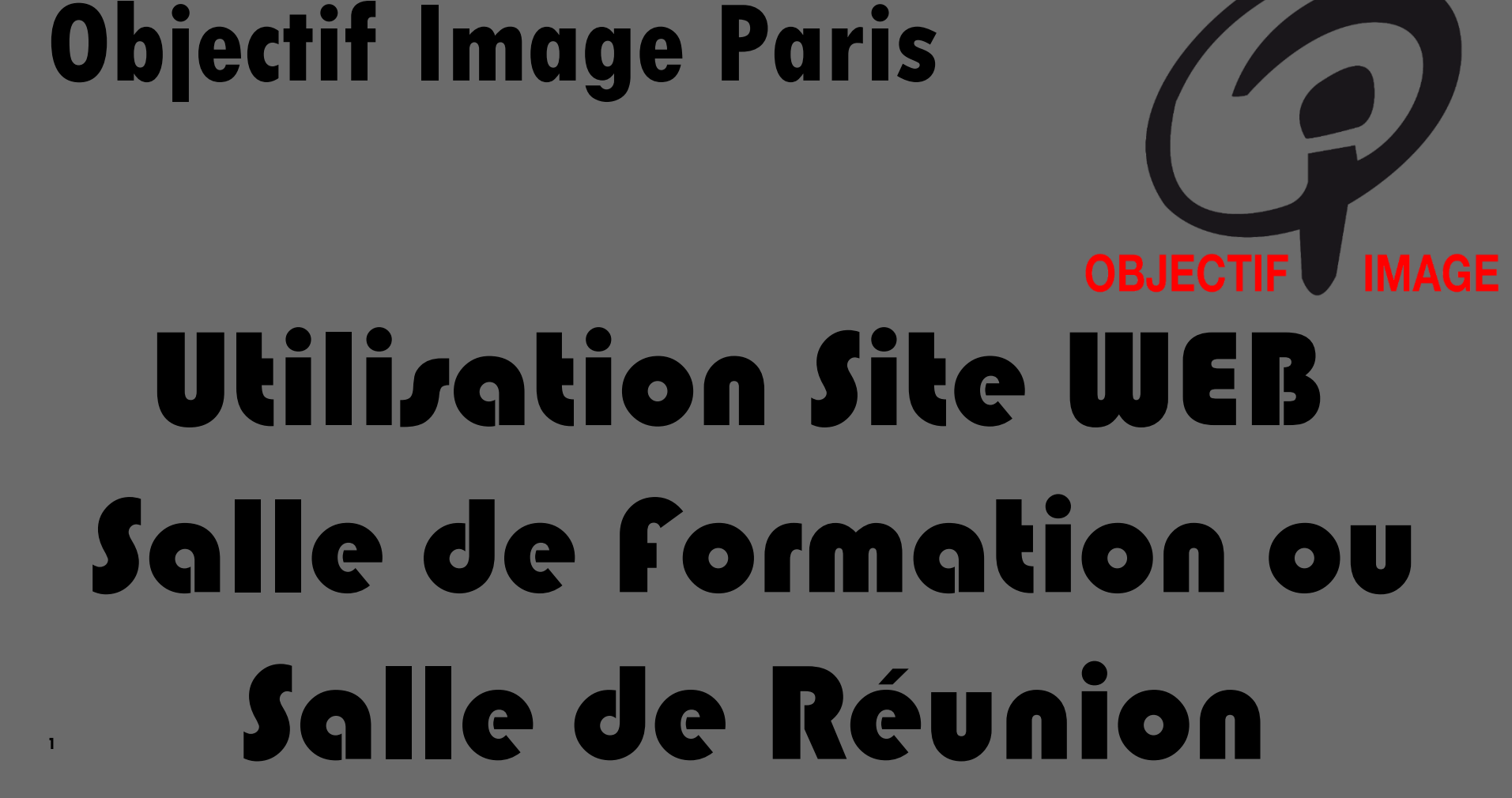

# firefox/Mozilla provoque des défauts de son & image

Le site web d'Objectif Image Paris est accessible sur internet via l'adresse suivante

https://oi-paris.com/

Tout ce que vous voyez là est le site public. La salle de formation est en accès libre pour l'instant. Clic sur Salle de Formation

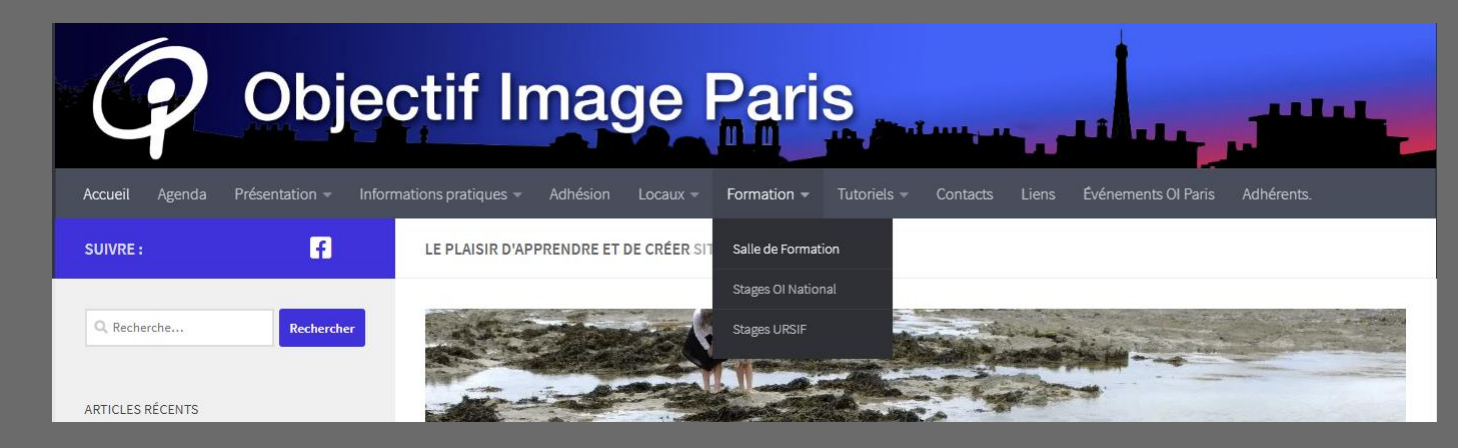

Le site web d'Objectif Image Paris est accessible sur internet via l'adresse suivante

https://oi-paris.com/

#### Tout ce que vous voyez là est le site public. La salle de visioconférence est en accès libre. Clic sur Salle de visioconférence

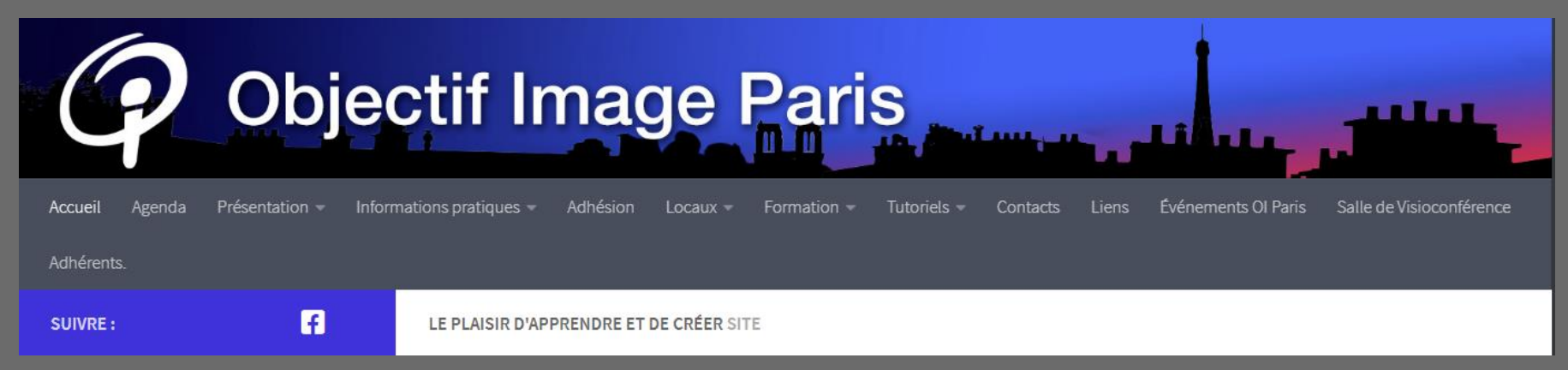

La salle de formation s'affiche si vous avez le bon navigateur. Si vous n'avez pas de WebCam vous pourrez tout de même l'utiliser, on ne verra pas votre visage.

Je vous propose 2 navigateurs qui fonctionnent sous Windows et Macintosh. Les liens sont dans la page.

Si cela ne fonctionne pas, vous pourrez télécharger l'application sur mobile.

Il est possible de participer avec un téléphone, vous aurez la partie vocale et pourrez intervenir.

#### SALLE DE FORMATION

Pour vous connecter vous devez utiliser les navigateurs :

Les mieux pour la vie privé : Edge Chromium Edge Chromium Opéra Navigateur Opera Google Chrome Vie privé attention ! Google Chrome Sur smartphone l'appli jitsi meet (gratuit). Application mobile Salle : OIParisFormation

En cas de blocage faire actualisé (F5)

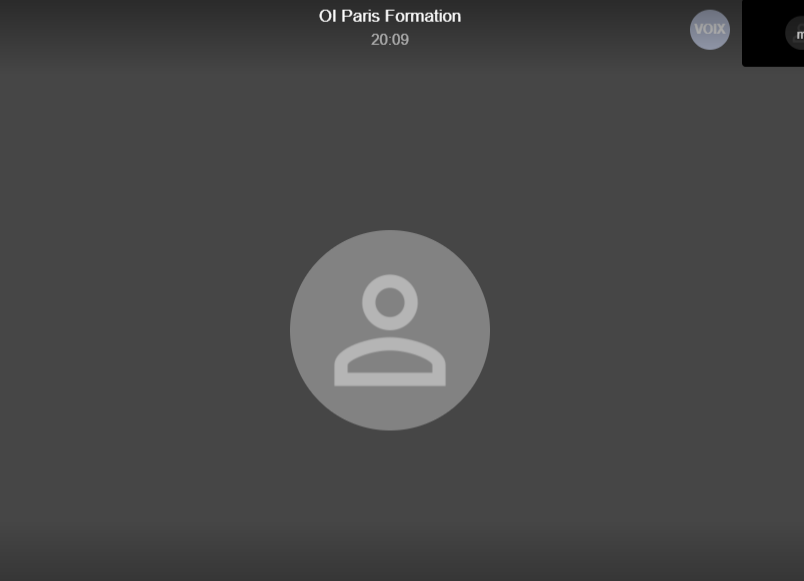

88

Paramétrage de la salle de formation : il faut passer la souris sur l'interface pour activer les fonctions.

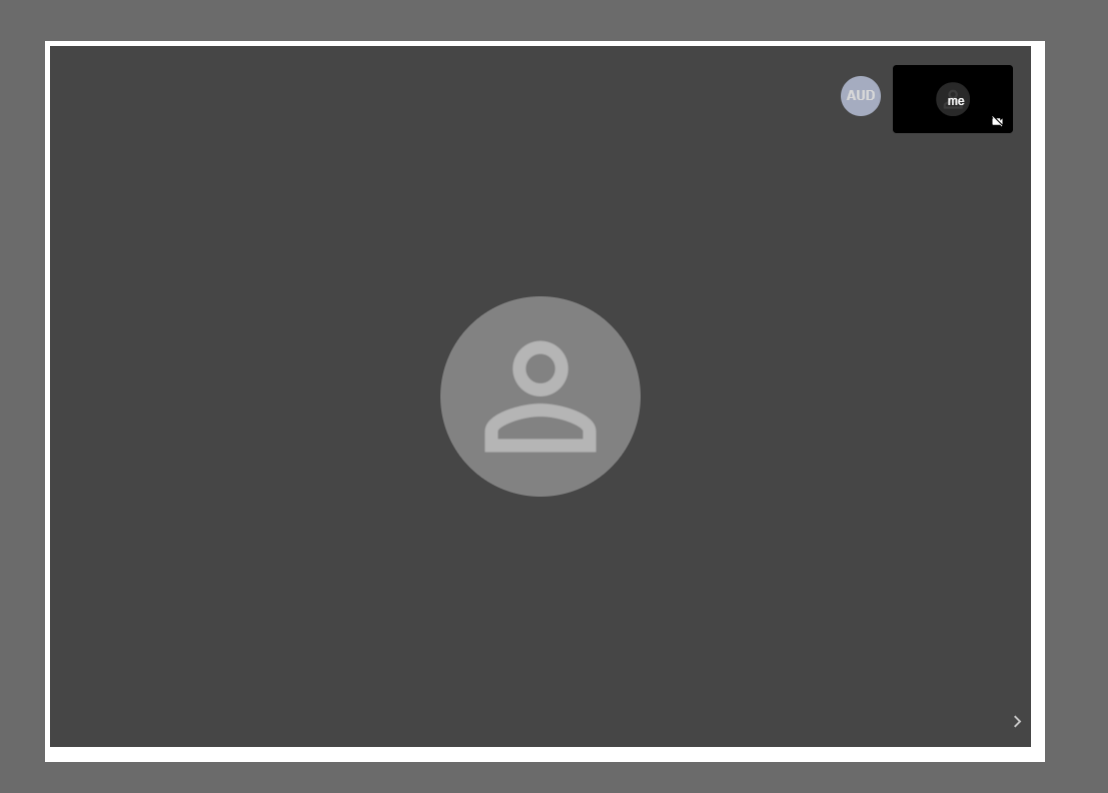

## Maintenant vous voyez l'interface. Voyons les différents boutons possibles

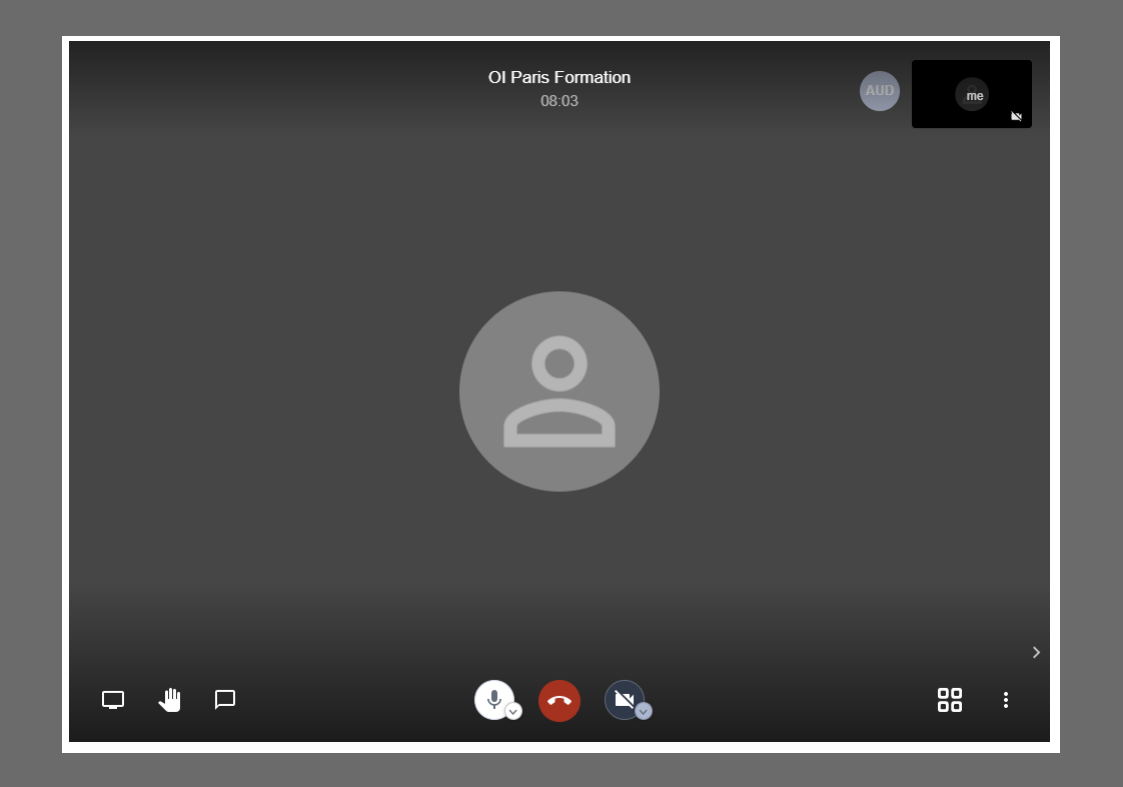

Voyons les différents boutons possibles Sous la flèche jaune, c'est le menu des paramètres. Sous la flèche rouge, c'est le micro. Sous la flèche bleue, la caméra (inactive ici). Sous la flèche verte, la discussion (texte) et sous la flèche rose, pour vous signaler afin de prendre la parole.

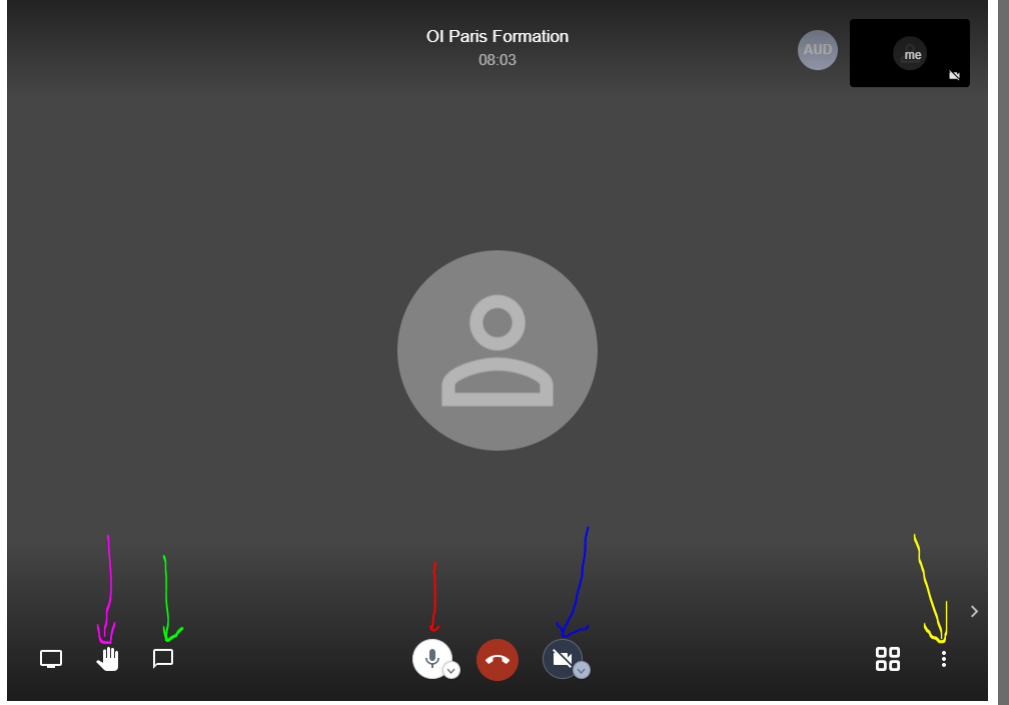

## Sous la flèche jaune - menu des paramètres Procédons au changement de la langue : Clic sur Settings Un nouvel écran apparait, clic sur More choisir French validez par Ok

9

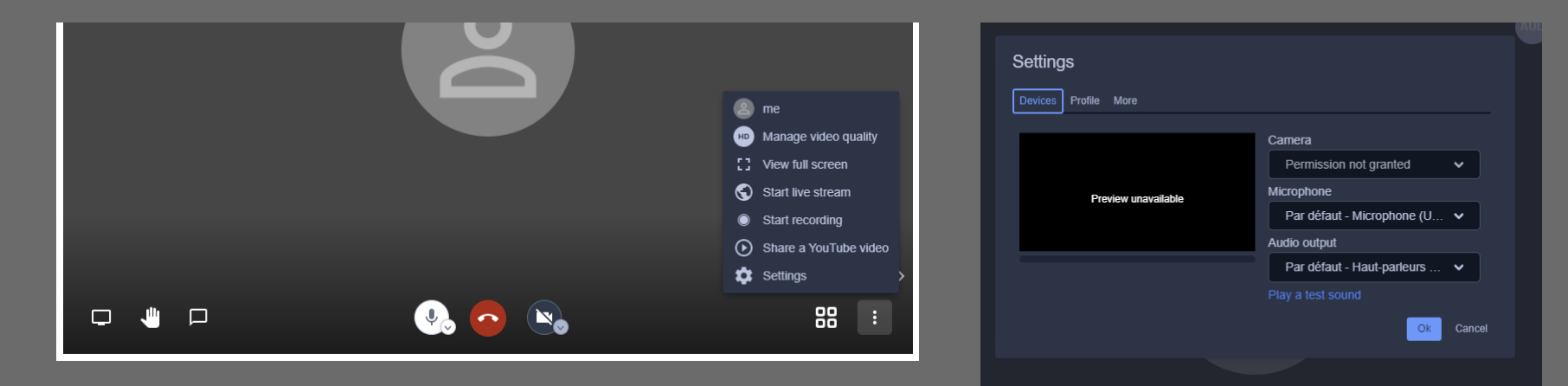

| Settings          |  |    |        |
|-------------------|--|----|--------|
| Language          |  |    |        |
| English           |  |    |        |
| Finnish<br>French |  | Ok | Cancel |
| French (Canadian) |  |    |        |

## Sous la flèche jaune - menu des paramètres Pour indiquer votre nom : clic sur Paramètres Un nouvel écran apparait, clic sur Profil entrez votre prénom et nom, validez par OK.

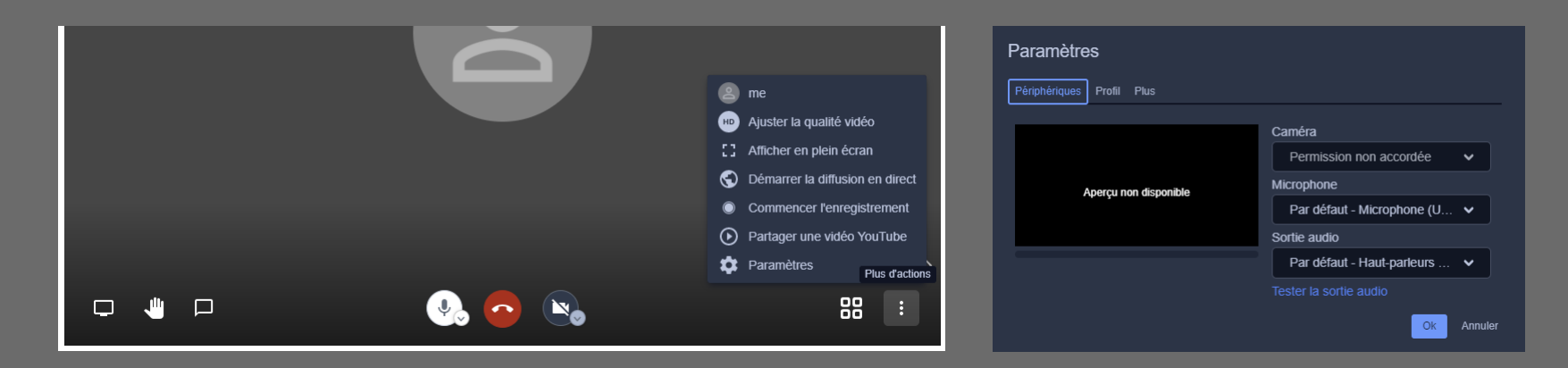

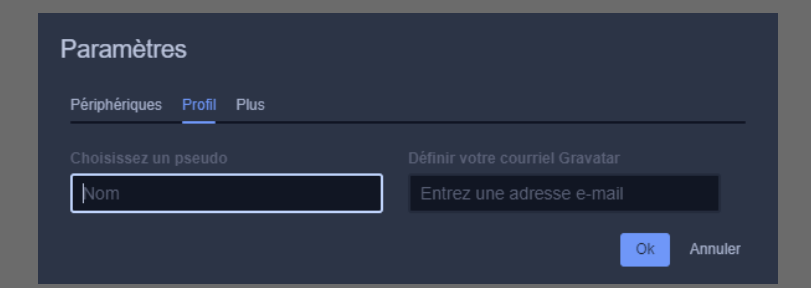

Sous la flèche jaune - menu des paramètres Pour activer le mode plein écran : cliquez sur afficher en plein écran Pour sortir, touche S ou clic sur Quitter le mode plein écran.

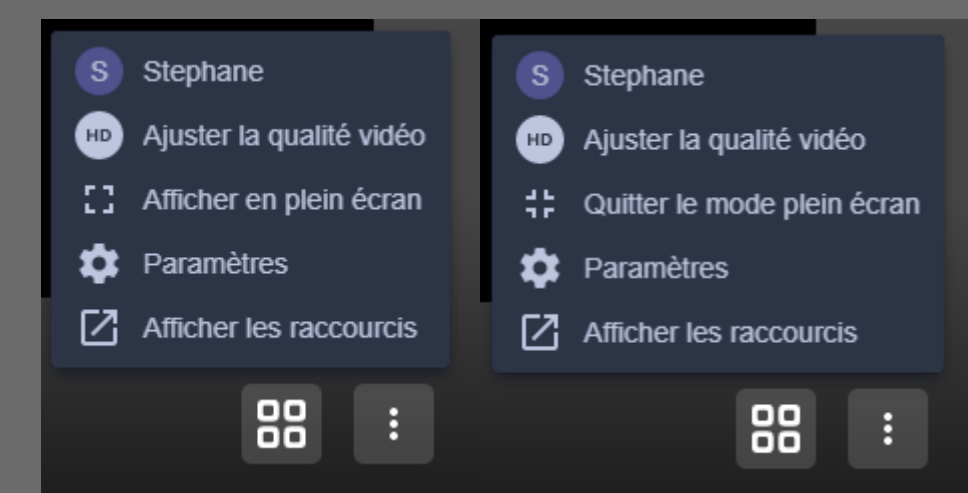

# Si vous cliquez sur le signe > en bas à droite vous pouvez afficher ou rétracter la liste des participants.

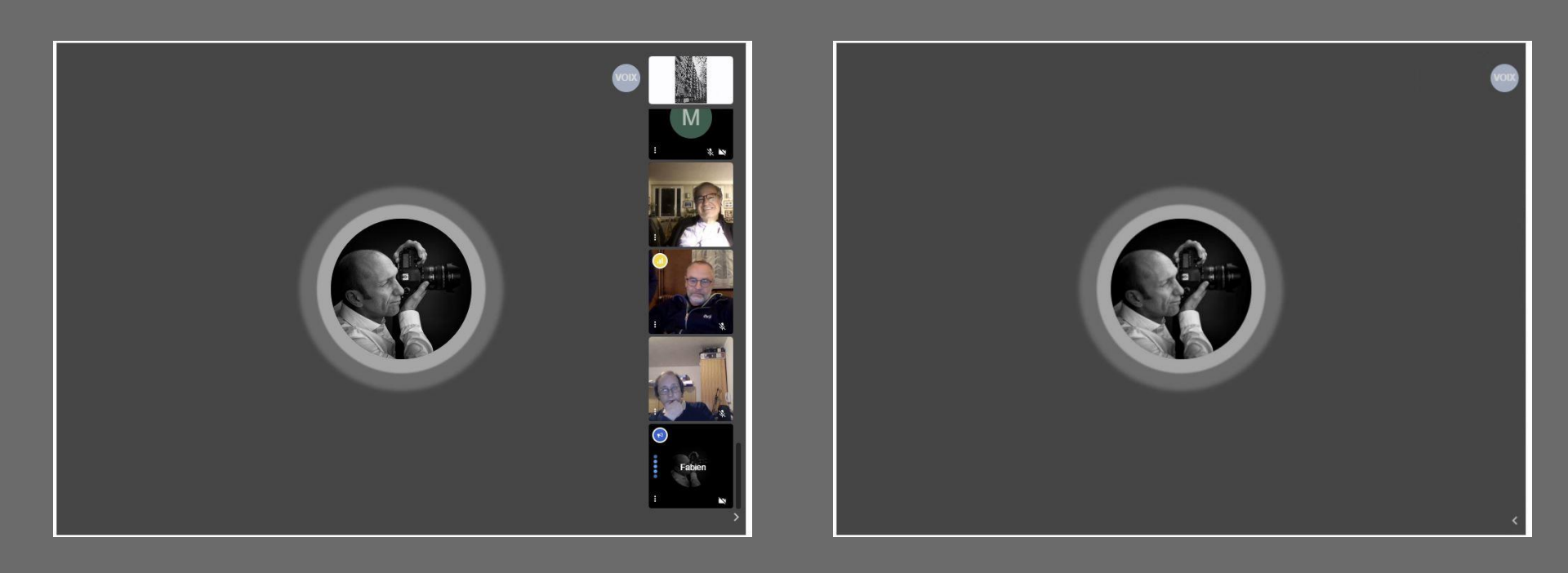

Le clic du bouton sous la flèche rouge vous permet de basculer de l'interlocuteur plein écran à une mosaïque multi écran. Cliquez sur l'écran que vous voulez voir en grand. Si ce mode (mosaïque) est actif les vidéos ne sont pas visibles.

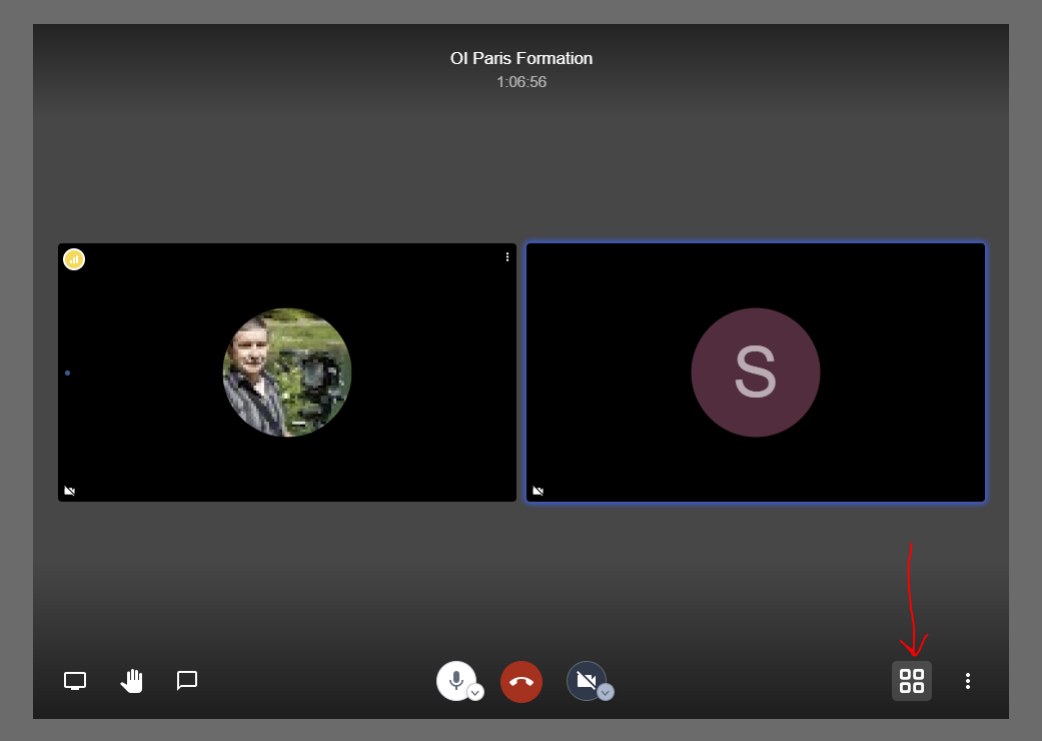

### Si il y a beaucoup d'utilisateurs, les vignettes de la mosaïque seront plus petites.

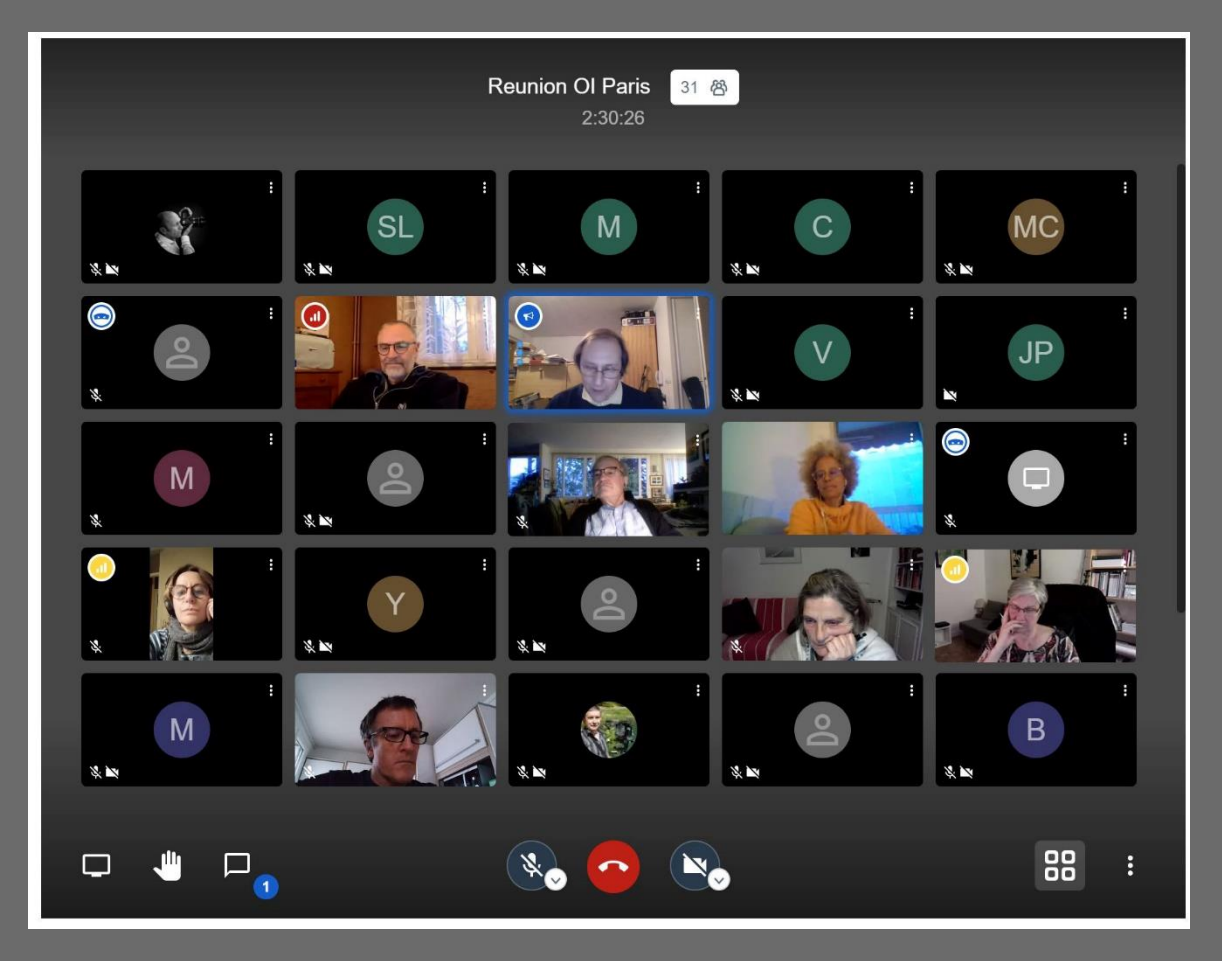

#### Raccourcis clavier

| Afficher ou masquer les vignettes vidéos       | E     |
|------------------------------------------------|-------|
| Activer ou désactiver le microphone            | м     |
| Démarrer ou arrêter votre caméra               | V     |
| Accorder la qualité des appels                 | A     |
| Ouvrir ou fermer le panneau de conversation    | С     |
| Basculer entre la caméra et le partage d'écran | D     |
| Lever ou baisser la main                       | R     |
| Activer / Désactiver le mode plein écran       | S     |
| Activer/désactiver la vue mosaïque             | W     |
| Afficher ou masquer les raccourcis clavier     | ?     |
| Appuyer pour parler                            | SPACE |
| Afficher les statistiques de l'interlocuteur   |       |
| Épingler ma vidéo                              | 0     |
| Épingler la vidéo de quelqu'un d'autre         | 1-9   |

ermer